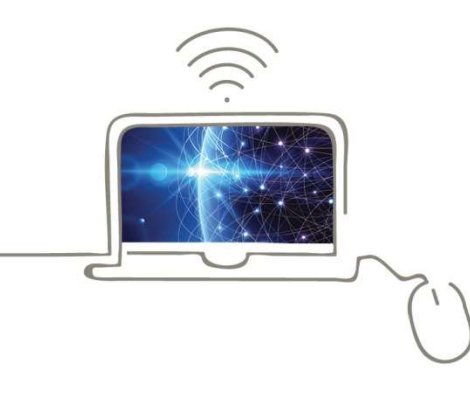

Brixen, Jänner 2022

# FRITZ!Box-Konfiguration - Citynet -

Im Folgenden wird erläutert, wie Sie Ihre FRITZ!Box für einen Citynet-Anschluss konfigurieren. Bitte beachten Sie, dass diese Anleitung vom aktuellsten Firmware-Stand der FRITZ!Box ausgeht. Bilder/Inhalte können ggf. abweichen.

## Schritt 1:

stadtwerke asr

Verbinden Sie Ihre FRITZ!Box über das mitgelieferte Netzteil mit Strom.

**Modell 7490:** Stecken Sie das mitgelieferte Netzwerkkabel in die Buchse LAN1 der FRITZ!Box und am LAN-Anschluss der Wandsteckdose. Verbinden Sie die FRITZ!Box mit einem weiteren Netzwerkkabel über die Buchse LAN2 mit der Netzwerkschnittstelle Ihres PCs oder per WLAN.

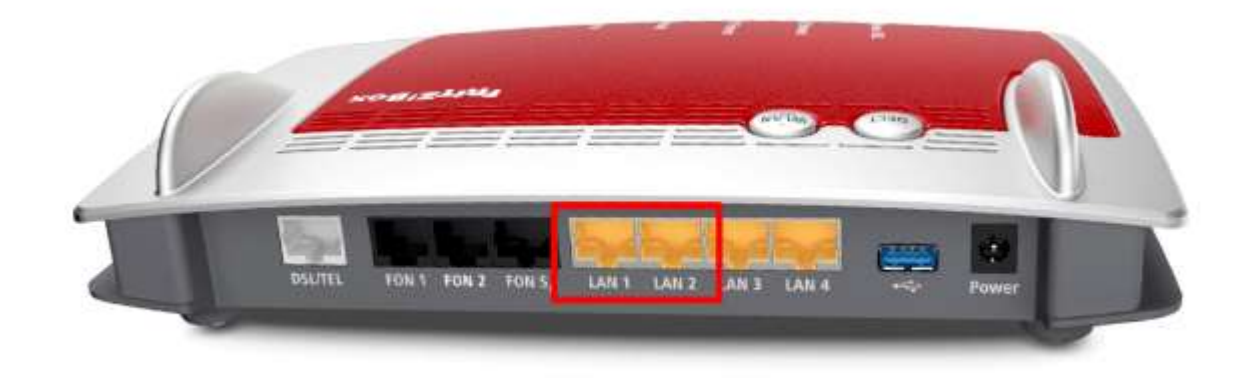

**Model 7530:** Stecken Sie das mitgelieferte Netzwerkkabel in die Buchse LAN1 der FRITZ!Box und am LAN-Anschluss der Wandsteckdose. Verbinden Sie die FRITZ!Box mit einem weiteren Netzwerkkabel über die Buchse LAN2 mit der Netzwerkschnittstelle Ihres PCs oder per WLAN.

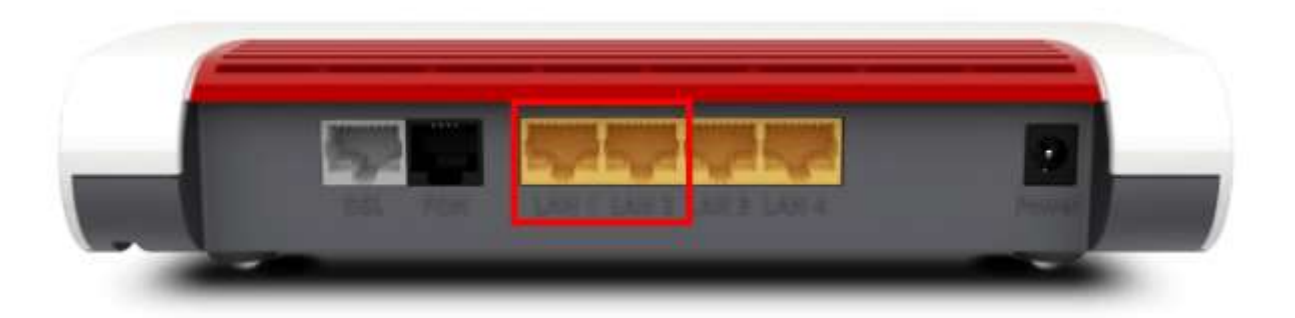

**Modell 7590**: Stecken Sie das mitgelieferte Netzwerkkabel in die Buchse WAN der FRITZ!Box und am LAN-Anschluss der Wandsteckdose. Verbinden Sie die FRITZ!Box mit einem weiteren Netzwerkkabel über die Buchse LAN1 mit der Netzwerkschnittstelle Ihres PCs oder per WLAN.

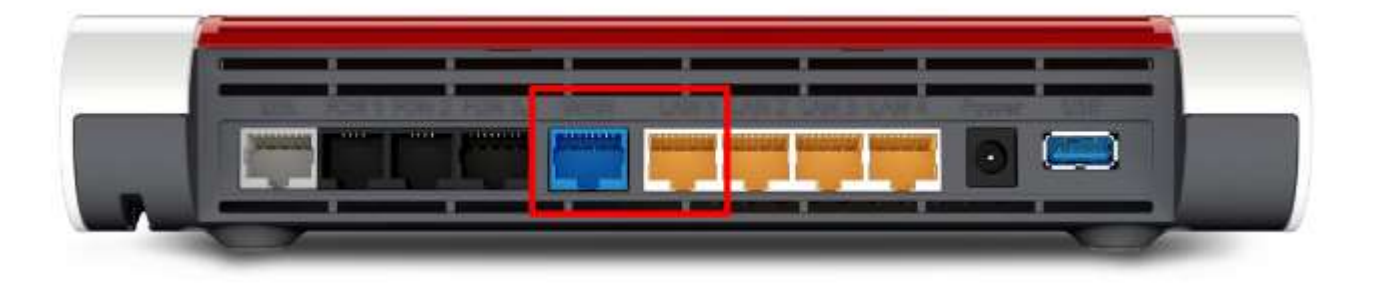

## Schritt 2:

Stellen Sie bitte sicher, dass Sie Ihre PPPoE Zugangsdaten zur Hand haben.

Starten Sie Ihren Internet-Browser (z. B. Google Chrome) und tippen Sie in die Adresszeile: **fritz.box bzw. 192.168.178.1** 

Je nach Router-Modell ist das Kennwort für die FRITZ!Box entweder schon festgelegt ("FRITZ!Box-Kennwort" auf der Rückseite des Routers) oder Sie müssen es selbst festlegen. Notieren Sie sich ein persönlich vergebenes Kennwort unbedingt. Die Stadtwerke Brixen AG hat keine Möglichkeit, dieses Passwort auszulesen, zu rekonstruieren oder zu umgehen. Wenn Sie es vergessen, muss das Gerät auf Werkseinstellungen zurückgesetzt werden. Dabei gehen alle Einstellungen verloren.

# Willkommen bei FRITZIBox

Vergeben Sie ein FRITZ!Box-Kennwort zum Schutz Ihrer persönlichen Daten, Einstellungen und Zugangsdaten gegen unberechtigte Zugriffe.

FRITZ!Box-Kennwort

#### Achtung:

Notieren Sie sich jetzt das von Ihnen vergebene FRITZIBox-Kennwort.

Der Zugang zur FRITZIBox ist nur nach Eingabe des hier festgelegten Kennworts möglich. Bewahren Sie es daher gut auf.

Ohne das Kennwort können Sie die Benutzeroberfläche erst wieder öffnen, wenn Sie die FRITZIBox auf die Werkseinstellungen zurückgesetzt haben. Dabei gehen alle Einstellungen in der FRITZIBox verloren.

OK

## Schritt 3:

Entscheiden Sie, ob Sie Diagnosedaten an AVM schicken möchten und wählen Sie anschließend OK.

| Willkommen bei Ihrer FRITZ!Box                                                                                                    |
|----------------------------------------------------------------------------------------------------|
| Unsere Datenschutzerklärung                                                                                                    |
| Diagnose und Wartung                                                                                                    |
| Zur Verbesserung Ihres Produktes und für den sicheren Betrieb an Ihrem Anschluss verwendet AVM Fehlerberichte und bei Bedarf<br>Diagnosedaten. So profitieren Sie von Optimierungen bei Updates oder notwendigen Anpassungen durch AVM. Unter "Internet > Zugangsdaten<br>> AVM-Dienste" können Sie diese Einstellung jederzeit ändern. |
| ок                                                                                                    |

#### Schritt 4:

Anschließend werden Sie durch den Assistenten geführt. Wir zeigen Ihnen, wie Sie den Assistenten überspringen, da Sie eine manuelle Einrichtung durchführen sollten. Klicken Sie an dieser Stelle auf **Weiter**.

| Willkommen bei Ihrer FRITZ!Box                                                                                                    |
|----------------------------------------------------------------------------------------------------|
| Dieser Assistent unterstützt Sie bei der Einrichtung Ihrer FRITZIBox.                                                                                                    |
| In wenigen Schritten werden alle notwendigen Grundeinstellungen vorgenommen. Sie können den Assistenten jederzeit abbrechen und die Einrichtung später fortsetzen.                                                             |
| Wenn Sie stattdessen Einstellungen in Ihre FRITZIBox übernehmen möchten, die zuvor in einer anderen FRITZIBox gesichert wurden, klicken Sie<br>hier: Einstellungen übernehmen. Der Einrichtungsassistent wird dadurch beendet. |
|                                                                                                    |
| Weiter >                                                                                                    |

| Internetzugang einrichter    | 1            |          |                      |          |
|------------------------------|--------------|----------|----------------------|----------|
| Wählen Sie Ihren Internetant | pieter aus.  |          |                      |          |
| Internetanbieter             | Bitte wählen | <i>•</i> |                      |          |
|                              |              |          |                      |          |
|                              |              |          |                      |          |
|                              |              |          |                      |          |
|                              |              |          |                      |          |
| • 2 3 • S Fortschritt an     | izeigen      |          | Schritt überspringen | Weiter > |

# Schritt 5:

Klicken Sie nun im Menü links auf Internet und anschließend auf Zugangsdaten.

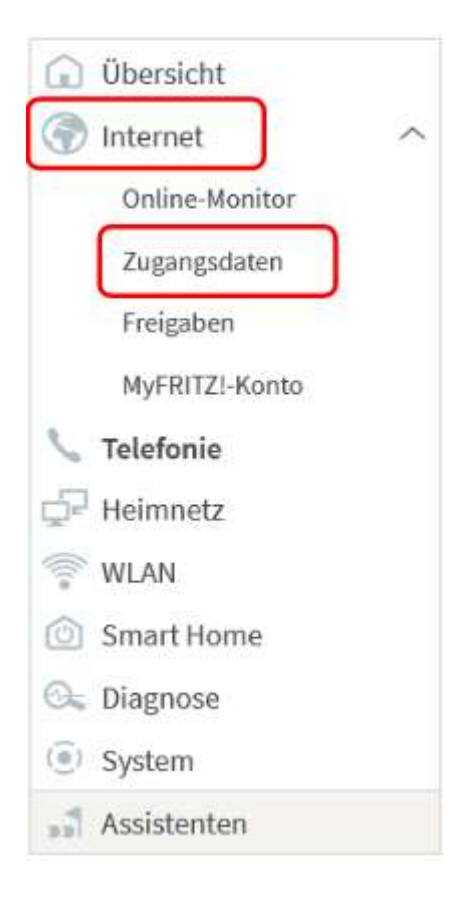

Schritt 6:

| enden Übersicht folgende Einstellungen:                                     |
|-----------------------------------------------------------------------------|
| Weitere Internetanbieter und anschließend Anderer Internetanbieter          |
| Citynet (manuelle Eingabe)                                                  |
| Externes Modem oder Router                                                  |
| Internetverbindung selbst aufbauen                                          |
| Benutzername und Kennwort (vom SWB-Techniker bei der Aktivierung übergeben) |
|                                                                             |

| Internet > Zugangsdaten                                                                                                    | (2                                                                                                    |
|----------------------------------------------------------------------------------------------------|----------------------------------------------------------------------------------------------------|
| Internetzugang                                                                                                    | Pv6 LISP AVM-Dienste DNS-Server                                                                                                    |
| Auf dieser Seite können Sie di                                                                                                    | e Daten Ihres Internetzugangs einrichten und den Zugang bei Bedarf anpassen.                                                                                                    |
| Internetanbieter                                                                                                    |                                                                                                    |
| Wählen Sie Ihren Internetanbi                                                                                                    | eter aus.                                                                                                    |
| Internetanbieter                                                                                                    | weitere Internetanbieter ~                                                                                                    |
|                                                                                                    | anderer Internetanbieter                                                                                                    |
| Name                                                                                                    | Citynet                                                                                                    |
| Anschluss                                                                                                    |                                                                                                    |
| Geben Sie an, wie der Interne                                                                                                    | tzugang hergestellt werden soll.                                                                                                    |
| O Anschluss an einen DS                                                                                                    | SL-Anschluss                                                                                                    |
| Wählen Sie diesen Zug<br>integrierte DSL-Moder                                                                                                    | ang, wenn die FRITZ!Box mit dem DSL-Kabel mit Ihrem DSL-Anschluss verbunden ist. Das in der FRITZ!Box<br>n wird für die Internetverbindung genutzt.                                                                                                    |
| O Anschluss an ein Kabe                                                                                                    | elmodem (Kabelanschluss)                                                                                                    |
| Wählen Sie diesen Zug<br>werden soll.                                                                                                    | ang, wenn die FRITZ!Box über "WAN" an ein Kabelmodem, das die Internetverbindung herstellt, angeschlossen                                                                                                    |
| Anschluss an externes                                                                                                    | Modem oder Router                                                                                                    |
| Wählen Sie diesen Zug<br>soll.                                                                                                    | ang, wenn die FRITZ!Box an ein bereits vorhandenes externes Modem oder einen Router angeschlossen werden                                                                                                    |
| Die FRITZIBox stellt ein<br>den WAN-Anschluss m<br>O Vorhandene Internetw<br>Die FRITZIBox wird Tei<br>deaktiviert. Ist der and<br>FRITZIBox Teil des WL/<br>Modem oder Router. | ien eigenen IP-Adressbereich zur Verfügung. Die Firewall bleibt dabei aktiviert. Verbinden Sie die FRITZ!Box über<br>it dem vorhandenen externen Modem oder Router.<br>erbindung mitbenutzen (WLAN Mesh / IP-Client-Modus)<br>I des vorhandenen Heimnetzes und übernimmt diesen IP-Adressbereich. Die Firewall der FRITZ!Box wird dabei<br>lere Router, der das Heimnetz aufspannt, auch eine FRITZ!Box mit WLAN Mesh-Funktion, kann die vorliegende<br>N Mesh werden. Verbinden Sie die FRITZ!Box über einen der LAN-Anschlüsse mit dem vorhandenen externen |
| Zugangsdaten                                                                                                    |                                                                                                    |
| Werden Zugangsdaten benöti                                                                                                    | gt?                                                                                                    |
| 🧿 Ja                                                                                                    |                                                                                                    |
| Geben Sie die Zugangs                                                                                                    | daten ein, die Sie von Ihrem Internetanbieter bekommen haben.                                                                                                    |
| Benutzername                                                                                                    | XXXXXXXXX                                                                                                    |
| Kennwort                                                                                                    | Mein-PPPoE-Passwort                                                                                                    |
| O Nein                                                                                                    |                                                                                                    |
| Verbindungseinstellungen                                                                                                    |                                                                                                    |
| Die Verbindungseinstellunger                                                                                                    | sind bereits auf die am häufigsten verwendeten Werte eingestellt. Bei Bedarf können Sie diese Werte verändern.                                                                                                    |
| Übertragungsgeschwindig                                                                                                    | keit                                                                                                    |
| Geben Sie die Geschwindi<br>benötigt.                                                                                                    | gkeit Ihrer Internetverbindung an. Diese Werte werden zur Sicherung der Priorisierung der Netzwerkgeräte                                                                                                    |
| Downstream                                                                                                    | 1000 MBit/s                                                                                                    |
| Upstream                                                                                                    | 1000 MBit/s                                                                                                    |
| Verhindungseinstellungen                                                                                                    | ändern                                                                                                    |
| veromuungsemstettungen                                                                                                    | andern -                                                                                                    |
| Internetzugang nach den den den den den den den den den den                                                                                                    | Jem "Übernehmen" prüfen                                                                                                    |

## Verbindungseinstellungen:

In die Felder Downstream und Upstream werden folgende Werte eingetragen:

| Downstream | 1000 MBit/s |
|------------|-------------|
| Upstream   | 1000 MBit/s |

Klicken Sie abschließend auf Übernehmen.

Sie haben einen Router mit einem älteren Firmwarestand als 07.10? Dann müssen die Werte in der Einheit "kbit/s" wie folgt eingetragen werden:

| Downstream | 100000 Kbit/s |
|------------|---------------|
| Upstream   | 100000 Kbit/s |

Wir empfehlen Ihnen in diesem Fall dringend, ein Firmwareupdate durchzuführen. Gehen Sie hierfür in der Benutzeroberfläche auf "Assistenten". Starten Sie danach den Assistenten "Update" bzw. "Firmware aktualisieren".

#### Schritt 7:

Die Einstellungen werden übernommen, bestätigen Sie mit OK.

| Speichern der Einstellungen |                                              | ?  |
|-----------------------------|----------------------------------------------|----|
|                             | Der Vorgang wurde erfolgreich abgeschlossen. |    |
|                             |                                              |    |
|                             |                                              |    |
|                             |                                              |    |
|                             |                                              |    |
|                             |                                              | ок |

Anschließend wird die Internetverbindung geprüft. Die Installation ist beendet.

| Internetverbindung prüfen |                                                      | ?  |
|---------------------------|------------------------------------------------------|----|
|                           | Die Prüfung der Internetverbindung läuft             |    |
|                           | Bitte warten Sie, bis der Vorgang abgeschlossen ist. |    |
|                           |                                                      |    |
|                           |                                                      |    |
|                           |                                                      |    |
|                           |                                                      |    |
|                           |                                                      | OK |

# Schritt 9 (empfohlen, bzw. optional):

Klicken Sie nun im Menü links auf Internet und anschließend auf Zugangsdaten.

Dann klicken Sie nun im oberen Menü rechts auf DNS-Server.

Hier können Sie auswählen, ob für die Namensauflösung von Internet-Adressen die vom Internetanbieter oder andere DNS-Server verwendet werden sollen.

Wählen Sie in der erscheinenden Übersicht folgende Einstellungen:

| Andere DNSv4-Server verwenden |         |
|-------------------------------|---------|
| Bervorzugter DNSv4-Server     | 8.8.8.8 |
| Alternativer DNSv4-Server     | 8.8.4.4 |

Klicken Sie auf Übernehmen.

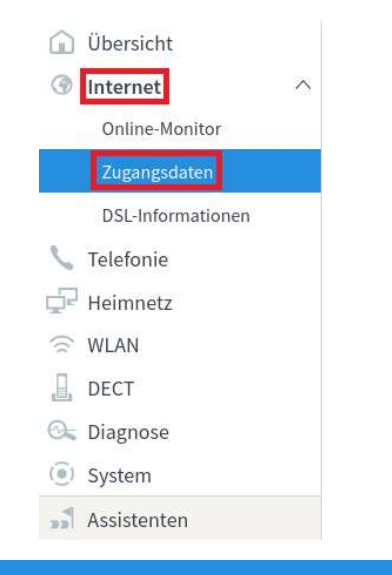

| Internet > Zugangsd                | aten             |                       |                      |
|------------------------------------|------------------|-----------------------|----------------------|
| Internetzugang                     | LISP             | AVM-Dienste           | DNS-Server           |
| Hier können Sie auswäl             | nlen, ob für die | Namensauflösung vo    | on Internet-Adressen |
|                                    |                  |                       |                      |
| DNSv4-Server                       | lator zugowios   | one DNSv4 Serverver   | nwandan (ampfahlan   |
| <ul> <li>Andere DNSv4-S</li> </ul> | erver verwende   | ene Divov4-Server ver | rwenden (empionien   |
| Bevorzugter DN                     | Sv4-Server       | 8 . 8                 | . 8                  |

Alternativer DNSv4-Server

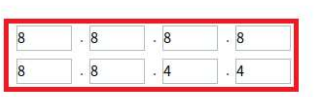

Übernehmen Abbrechen

Stadtwerke Brixen AG/ASM Bressanone SpA I-39042 Brixen/Bressanone Via Alfred-Ammon-Straße 24 Tel +39 0472 823 500 Fax +39 0472 823 666 mail@asmb.it www.asmb.it

MwSt.-Nr. / Part. IVA: 01717730210 UID-Nr. IT01717730210 Eintragungsnr. Handelsregister / Tribunale Bolzano Reg. Soc. 01717730210 Handelskammer Bozen / Rag. CCIAA Bolzano 159851 Gesellschaftskapital / Capitale sociale € 35.000.000,00 v.e/i.v. Einpersonengesellschaft – unterliegt der Leitung und Koordinierung der Gemeinde Brixen Società unipersonale soggetta all'attività di direzione e coordinamento del Comune di Bressanone